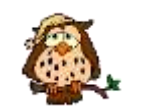

Vorname:

# Szenario 09

Ein PC soll als Web- und E-Mail-Server dienen. Der Datenverkehr ist zu untersuchen.

### Notwendige Geräte und Materialien

- Drei vernetzte Computer mit Windows 95/2k
- XAMPP, Pegasus-Mail, Wireshark

#### Aufgaben - Mailserver

Name:

- Starten Sie auf dem Server (mittlerer PC) das Tool Control XAMPP Server Panel. Aktivieren Sie alle vier Server-Dienste.
- Konfigurieren Sie den Mailserver Mercury im Control XAMPP Server Panel über den Button Admin wie folgt:
  - a) Schließen Sie die Fenster: PH-Server, Scheduling Module, SMTP-Client, POP3-Client, IMAP4-Server und PopPassServer.
  - b) Tragen Sie die IP-Adresse des Servers (192.168.1.2) an folgenden Stellen ein:
    - i) Configuration  $\rightarrow$  Mercury Core Module
      - $\rightarrow$  General  $\rightarrow$  Internet name for this system
      - $\rightarrow$  Local domains  $\rightarrow$  Local host or server und Internet name
    - ii) Configuration  $\rightarrow$  MercuryS SMTP Server  $\rightarrow$  Announce myself as
    - iii) Configuration  $\rightarrow$  MercuryP POP3 Server  $\rightarrow$  IP Interface to use
- Starten Sie auf dem Client-PC das Mail-Programm Pegasus Mail und konfigurieren Sie dieses über Extras → Internet-Einstellungen → Starte Setup-Assistent so:
  - a) E-Mail-Adresse: PNutzer@192.168.1.2 des Mail-Server
  - b) POP3-Servers: 192.168.1.2
  - c) Benutzername und Passwort: PNutzer, Praktikum
  - d) SMTP-Servers: 192.168.1.2
  - e) Internet-Zugriffsmethode: Netzwerk
- 4) Holen Sie die Post für PNutzer vom Server über die Schaltfläche 
   Sie erhalten eine Fehlermeldung, die nicht korrekt es.
   Was genau ist in der Meldung falsch?
- 5) Öffnen Sie auf dem Server den Ordner C:\Programme\xampp\MercuryMail\MAIL und beobachten Sie den Inhalt für die folgenden Aufgaben. Notieren Sie für die Aufgaben 6 bis 10 stets Ihre Beobachtungen.
- Melden Sie auf dem Mail-Server unter Configuration → Manage local users die Nutzer PNutzer mit dem Kennwort Praktikum und Mustermann mit dem Kennwort Test an.

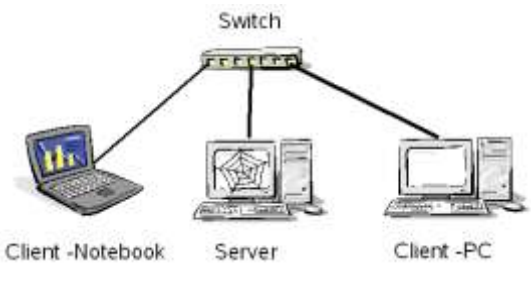

# Praktikum Informatik "Rechner und Netze" Name: Vorname:

Beobachten Sie das Erzeugen der Nutzerordner. Wechseln Sie in einen der Ordner und öffnen Sie die vorhandene Datei.

Klasse:

- 7) Versenden Sie auf dem Client-PC eine Mail an Mustermann@192.168.1.2 (erst Senden, dann Symbol ) benutzen). Beobachten Sie auf dem Server die Fenster des Serverprogramms und die Mail-Ordner der beiden Clients. Welche Meldungen werden angezeigt?
- 8) Öffnen Sie die neue Datei im Mail-Ordner des Nutzers Mustermann. Beschreiben Sie den Inhalt der Datei.
- Prüfen Sie auf dem Client-Notebook in Outlook Express das Postfach für den Nutzer Mustermann. Holen Sie seine Post ab. Beobachten Sie die Servermeldungen und die Ordner der Clients.

Welche Meldungen werden angezeigt?

- 10) Starten Sie WireShark auf dem Client-Rechner und belauschen Sie das erneute Versenden einer Mail. Blenden Sie in Wireshark nur das SMTP-Protokoll ein.
   Wie läuft die Prinzipielle Kommunikation zum Versenden einer Nachricht ab.
   Wird ein Kennwort zum Versenden einer Mail gefordert?
- 11) Schreiben Sie vom Notebook aus eine Mail an PNutzer@192.168.1.2. Belauschen Sie nun dem Empfang einer Nachricht. Suchen Sie im POP3-Protokoll nach dem Kennwort. Wird das Kennwort zum Empfangen einer Mail verschlüsselt benutzt?

## Aufgaben - Webserver

- Starten Sie alle Rechner neu und kontrollieren Sie auf dem Server-PC erneut, ob alle Server-Dienste laufen
- Starten Sie auf dem rechten PC das Programm Wireshark und initialisieren Sie den Abhörvorgang.
- Starten Sie auf dem Client-PC einen Browser und geben Sie in die Adresszeile die IP-Adresse des Servers ein.

Beschreiben Sie das Ergebnis.

- 4) Analysieren Sie nun in Wireshark das ARP-Protokoll. Wie lief die Kommunikation zwischen Client und Server ab? Was macht das ARP-Protokoll?
- Auf der linken Seite des Startbildschirms von XAMPP finden Sie viele Informationen. Suchen Sie sich unter Demos das Telefonbuch. Ergänzen Sie fiktive Daten. Belauschen Sie erneut den Datenverkehr dabei.

Was ist zu sehen?

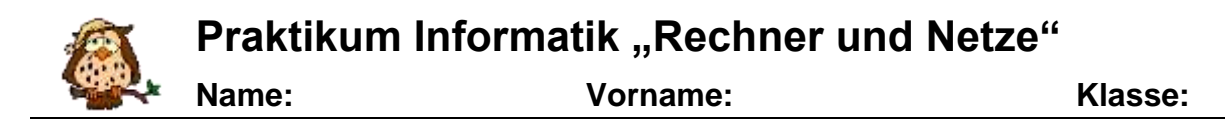

- 6) Stoppen Sie auf dem Server mit Hilfe des Control XAMPP Server Panel den Server-Dienst Apache. Rufen Sie an den Clients erneut die Seite des Webservers auf. Werten Sie ihre Erkenntnisse aus und versuchen Sie diese zu erklären.
- 7) Starten Sie den Server Apache wieder. Suchen Sie auf dem Server-Rechner den Ordner C:\PROGRAMME\XAMPP\HTDOCS. Benennen Sie die Datei index.php in index.php\_old um. Öffnen Sie mit dem Notepad die Datei index.htm und schreiben Sie die folgenden Zeilen statt der vorhandenen hinein:

```
<html> <head> <title>Austauschseite</title> </head>
<body> <a href="xampp/">weiter zu XAMPP</a> </body> </html>
```

8) Starten Sie einen Browser auf den Clients und rufen Sie die Seite des Servers auf. *Erklären Sie das beobachtete.*